# Atualização do par HA do FTD em dispositivos Firepower

# Contents

Introdução Pré-requisitos Requisitos Componentes Utilizados Configurar Diagrama de Rede Tarefa 1. Verificar os pré-requisitos Tarefa 2. Carregar as imagens do software Tarefa 3. Atualizar o primeiro chassi FXOS Tarefa 4. Trocar os estados de failover de FTD Tarefa 5. Atualizar o segundo chassi FXOS Tarefa 6. Atualizar o software FMC Tarefa 7. Atualizar o par HA do FTD Tarefa 8. Implantar uma política no par HA do FTD Informações Relacionadas

# Introdução

Este documento descreve o processo de atualização do Firepower Threat Defense (FTD) no modo de alta disponibilidade (HA) nos dispositivos Firepower.

# **Pré-requisitos**

# Requisitos

A Cisco recomenda o conhecimento destes tópicos:

- Firepower Management Center (FMC)
- FTD
- Dispositivos Firepower (FXOS)

# **Componentes Utilizados**

- 2 FPR4150
- 1 FS4000
- 1 PC

As versões de imagem de software antes da atualização:

- FMC 6.1.0-330
- FTD Principal 6.1.0-330
- FTD secundário 6.1.0-330
- FXOS Principal 2.0.1-37
- FXOS secundário 2.0.1-37

As informações neste documento foram criadas a partir de dispositivos em um ambiente de laboratório específico. Todos os dispositivos utilizados neste documento foram iniciados com uma configuração (padrão) inicial. Se a rede estiver ativa, certifique-se de que você entenda o impacto potencial de qualquer comando.

# Configurar

# Diagrama de Rede

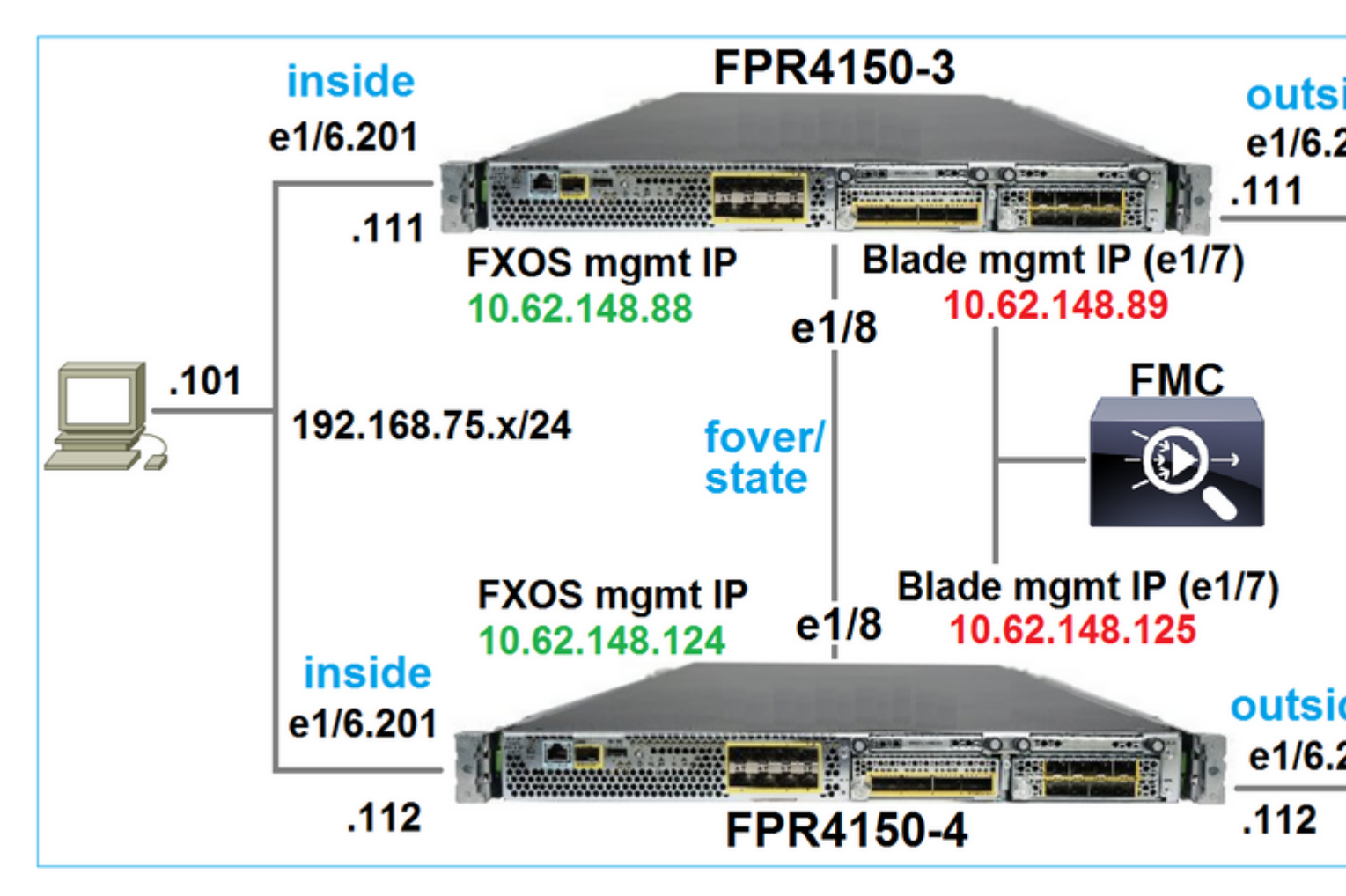

## Plano de ação

- Tarefa 1: Verificar os pré-requisitos
- Tarefa 2: Carregar as imagens no FMC e no SSP
- Tarefa 3: Atualizar o primeiro chassi FXOS (2.0.1-37 -> 2.0.1-86)
- Tarefa 4: Trocar o failover de FTD
- Tarefa 5: Atualizar o segundo chassi FXOS (2.0.1-37 -> 2.0.1-86)
- Tarefa 6: Atualizar o FMC (6.1.0-330 -> 6.1.0.1)
- Tarefa 7: Atualizar o par FTD HA (6.1.0-330 -> 6.1.0.1)
- Tarefa 8: Implantar uma política do FMC para o par HA do FTD

# Tarefa 1. Verificar os pré-requisitos

Consulte o Guia de compatibilidade FXOS para determinar a compatibilidade entre:

- Versão do software FTD alvo e versão do software FXOS
- Plataforma de hardware Firepower e versão do software FXOS

Compatibilidade com FXOS do Cisco Firepower 4100/9300

Observação: esta etapa não se aplica às plataformas FP21xx e anteriores.

Verifique as Notas de Versão do FXOS da versão de destino para determinar o caminho de atualização do FXOS:

Notas de versão do Cisco Firepower 4100/9300 FXOS, 2.0(1)

Observação: esta etapa não se aplica às plataformas FP21xx e anteriores.

Consulte as Notas de Versão da versão de destino do FTD para determinar o caminho de atualização do FTD:

Notas de versão do sistema Firepower, Versão 6.0.1.2

# Tarefa 2. Carregar as imagens do software

Nos dois FCMs, carregue as imagens FXOS (fxos-k9.2.0.1.86.SPA).

No FMC, carregar os pacotes de atualização do FMC e do FTD:

- Para a atualização do FMC: Sourcefire\_3D\_Defense\_Center\_S3\_Patch-6.1.0.1-53.sh
- Para a atualização do FTD: Cisco\_FTD\_SSP\_Patch-6.1.0.1-53.sh

# Tarefa 3. Atualizar o primeiro chassi FXOS

**Observação**: caso você atualize o FXOS de 1.1.4.x para 2.x, primeiro desligue o dispositivo lógico de FTD, atualize o FXOS e, em seguida, reative-o.

Observação: esta etapa não se aplica às plataformas FP21xx e anteriores.

Antes da atualização:

<#root>

FPR4100-4-A /system #

```
show firmware monitor
```

FPRM:

Package-Vers: 2.0(1.37) Upgrade-Status: Ready

```
Fabric Interconnect A:
    Package-Vers: 2.0(1.37)
    Upgrade-Status: Ready
Chassis 1:
    Server 1:
    Package-Vers: 2.0(1.37)
    Upgrade-Status: Ready
```

Inicie a atualização do FXOS:

| Overview          | Interfaces | Logical Devices | Security Engine | Platform S | ettings   |               |        |  |  |  |
|-------------------|------------|-----------------|-----------------|------------|-----------|---------------|--------|--|--|--|
|                   |            |                 |                 |            |           | Configuration | Licens |  |  |  |
| Available Updates |            |                 |                 |            |           |               |        |  |  |  |
| Image Name        |            | Туре            | 2               | Version    | Status    |               | Build  |  |  |  |
| fxos-k9.2.0.1.3   | 37.SPA     | platfo          | orm-bundle      | 2.0(1.37)  | Installed |               | 06/11  |  |  |  |
| fxos-k9.2.0.1.8   | 86.SPA     | platfo          | orm-bundle      | 2.0(1.86)  | Not-Insta | lled          | 10/15  |  |  |  |
|                   |            |                 |                 |            |           |               |        |  |  |  |

A atualização do FXOS requer uma reinicialização do chassi:

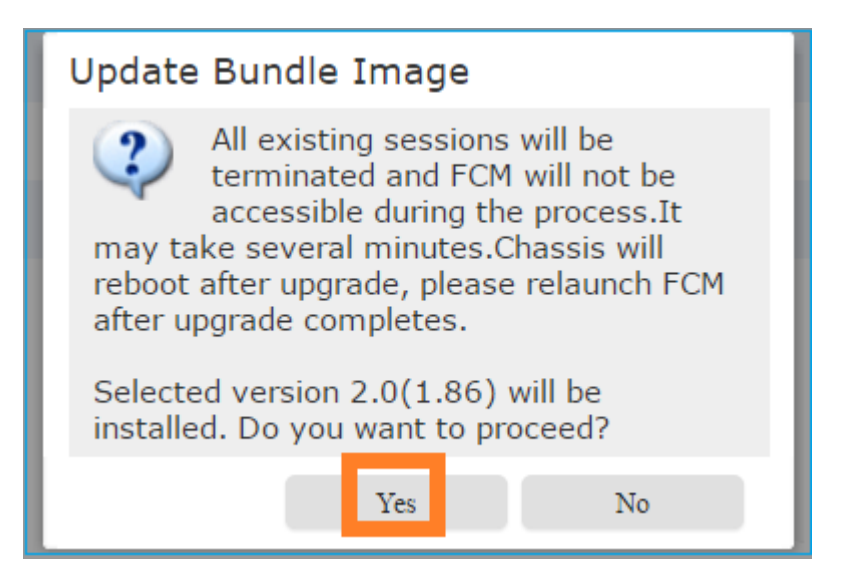

Você pode monitorar a atualização FXOS a partir da CLI FXOS. Todos os três componentes (FPRM, interconexão de estrutura e chassi) devem ser atualizados:

<#root> FPR4100-4-A# scope system FPR4100-4-A /system # show firmware monitor

```
FPRM:
    Package-Vers: 2.0(1.37)
    Upgrade-Status:
Upgrading
Fabric Interconnect A:
    Package-Vers: 2.0(1.37)
    Upgrade-Status: Ready
Chassis 1:
    Server 1:
    Package-Vers: 2.0(1.37)
    Upgrade-Status: Ready
```

**Observação**: alguns minutos após iniciar o processo de atualização do FXOS, você será desconectado da CLI do FXOS e da GUI. Você deve conseguir fazer login novamente após alguns minutos.

Após aproximadamente cinco minutos, a atualização do componente FPRM é concluída:

```
<#root>
```

```
FPR4100-4-A /system #
```

```
show firmware monitor
```

```
FPRM:
```

Package-Vers:

## 2.0(1.86)

Upgrade-Status:

### Ready

```
Fabric Interconnect A:
Package-Vers: 2.0(1.37)
Upgrade-Status:
```

### Upgrading

```
Chassis 1:
Server 1:
Package-Vers: 2.0(1.37)
Upgrade-Status:
```

### Upgrading

Após aproximadamente 10 minutos, e como parte do processo de atualização do FXOS, o dispositivo Firepower reinicia:

<#root>

```
Please stand by while rebooting the system...
```

Após a reinicialização, o processo de atualização recomeça:

<#root>

```
FPR4100-4-A /system #
```

show firmware monitor

#### FPRM:

Package-Vers:

2.0(1.86)

Upgrade-Status:

### Ready

```
Fabric Interconnect A:
Package-Vers: 2.0(1.37)
Upgrade-Status:
```

### Upgrading

```
Chassis 1:
Server 1:
Package-Vers: 2.0(1.37)
Upgrade-Status:
```

## Upgrading

Após um total de aproximadamente 30 minutos, a atualização do FXOS é concluída:

<#root>

FPR4100-4-A /system #

show firmware monitor

FPRM:

Package-Vers:

## 2.0(1.86)

Upgrade-Status:

## Ready

Fabric Interconnect A: Package-Vers:

2.0(1.86)

Upgrade-Status:

Ready

```
Chassis 1:
Server 1:
Package-Vers:
2.0(1.86)
,2.0(1.37)
Upgrade-Status:
```

Ready

## Tarefa 4. Trocar os estados de failover de FTD

Observação: esta etapa não se aplica às plataformas FP21xx e anteriores.

Antes de trocar os estados de failover, verifique se o módulo FTD no chassi está totalmente ATIVO:

```
<#root>
FPR4100-4-A#
connect module 1 console
Firepower-module1>
connect ftd
Connecting to ftd console... enter exit to return to bootCLI
>
show high-availability config
Failover On
Failover unit Secondary
Failover LAN Interface: FOVER Ethernet1/8 (up)
Reconnect timeout 0:00:00
Unit Poll frequency 1 seconds, holdtime 15 seconds
Interface Poll frequency 5 seconds, holdtime 25 seconds
Interface Policy 1
Monitored Interfaces 3 of 1041 maximum
MAC Address Move Notification Interval not set
failover replication http
Version: Ours 9.6(2), Mate 9.6(2)
Serial Number: Ours FLM2006EQFW, Mate FLM2006EN9U
Last Failover at: 15:08:47 UTC Dec 17 2016
 This host: Secondary - Standby Ready
                Active time: 0 (sec)
                slot 0: UCSB-B200-M3-U hw/sw rev (0.0/9.6(2)) status (Up Sys)
                  Interface inside (192.168.75.112):
Normal
 (Monitored)
```

```
Interface outside (192.168.76.112):
```

### Normal

```
(Monitored)
                   Interface diagnostic (0.0.0.0): Normal (Waiting)
                slot 1: snort rev (1.0)
status
 (
up
)
                slot 2: diskstatus rev (1.0)
status
 (
up
)
      Other host: Primary - Active
                Active time: 5163 (sec)
                   Interface inside (192.168.75.111):
Normal
 (Monitored)
                   Interface outside (192.168.76.111):
Normal
 (Monitored)
                   Interface diagnostic (0.0.0.0): Normal (Waiting)
                slot 1: snort rev (1.0)
status
 (
up
)
                slot 2: diskstatus rev (1.0)
status
 (
up
)
Stateful Failover Logical Update Statistics
        Link : FOVER Ethernet1/8 (up)
        Stateful Obj
                         xmit
                                    xerr
                                                rcv
                                                           rerr
        General
                         65
                                                68
                                    0
                                                           4
                         65
                                    0
                                                65
                                                           0
        sys cmd
      . . .
```

Troque os estados de failover de FTD. Na CLI do FTD Ativo:

```
<#root>
>
no failover active
Switching to Standby
```

### >

## Tarefa 5. Atualizar o segundo chassi FXOS

Semelhante à Tarefa 2, atualize o dispositivo FXOS onde o novo FTD de espera está instalado. Isso pode levar aproximadamente 30 minutos ou mais para ser concluído.

Observação: esta etapa não se aplica às plataformas FP21xx e anteriores.

# Tarefa 6. Atualizar o software FMC

Atualize o FMC, neste cenário de 6.1.0-330 para 6.1.0.1.

## Tarefa 7. Atualizar o par HA do FTD

Antes da atualização:

```
<#root>
>
show high-availability config
Failover On
Failover unit Primary
Failover LAN Interface: FOVER Ethernet1/8 (up)
Reconnect timeout 0:00:00
Unit Poll frequency 1 seconds, holdtime 15 seconds
Interface Poll frequency 5 seconds, holdtime 25 seconds
Interface Policy 1
Monitored Interfaces 3 of 1041 maximum
MAC Address Move Notification Interval not set
failover replication http
Version: Ours 9.6(2), Mate 9.6(2)
Serial Number: Ours FLM2006EN9U, Mate FLM2006EQFW
Last Failover at: 15:51:08 UTC Dec 17 2016
        This host: Primary - Standby Ready
                Active time: 0 (sec)
                slot 0: UCSB-B200-M3-U hw/sw rev (0.0/9.6(2)) status (Up Sys)
                  Interface inside (192.168.75.112): Normal (Monitored)
                  Interface outside (192.168.76.112): Normal (Monitored)
```

|          | Interface diagnostic (0.0.0.0): Normal (Waiting)<br>slot 1: snort rev (1.0) status (up) |              |             |              |                  |  |  |  |  |  |  |
|----------|-----------------------------------------------------------------------------------------|--------------|-------------|--------------|------------------|--|--|--|--|--|--|
|          | siot 2: diskstatus rev (1.0) status (up)                                                |              |             |              |                  |  |  |  |  |  |  |
|          | Other host: Secondary - Active                                                          |              |             |              |                  |  |  |  |  |  |  |
|          | Active time: 1724 (sec)                                                                 |              |             |              |                  |  |  |  |  |  |  |
|          | Inter                                                                                   | face inside  | (192.168.7  | 5.111): Norm | nal (Monitored)  |  |  |  |  |  |  |
|          | Inter                                                                                   | face outside | e (192.168. | 76.111): Noi | rmal (Monitored) |  |  |  |  |  |  |
|          | Inter                                                                                   | face diagnos | stic (0.0.0 | .0): Normal  | (Waiting)        |  |  |  |  |  |  |
|          | slot 1:                                                                                 | snort rev    | (1.0) statu | us (up)      |                  |  |  |  |  |  |  |
|          | slot 2:                                                                                 | diskstatus   | rev (1.0)   | status (up)  | )                |  |  |  |  |  |  |
|          |                                                                                         |              |             |              |                  |  |  |  |  |  |  |
| Stateful | l Failover Logica                                                                       | al Update St | tatistics   |              |                  |  |  |  |  |  |  |
|          | Link : FOVER Eth                                                                        | nernet1/8 (u | (qu         |              |                  |  |  |  |  |  |  |
|          | Stateful Obj                                                                            | xmit         | xerr        | rcv          | rerr             |  |  |  |  |  |  |
|          | General                                                                                 | 6            | 0           | 9            | 0                |  |  |  |  |  |  |
|          | sys cmd                                                                                 | 6            | 0           | 6            | 0                |  |  |  |  |  |  |
|          |                                                                                         |              |             |              |                  |  |  |  |  |  |  |

No menu Sistema > Atualizações do FMC, inicie o processo de atualização do FTD HA:

| Overview                                                                                   | Analysis      | Polic   | ies Dev | vices Obje | cts AMP      |                 | Deploy        |    |
|--------------------------------------------------------------------------------------------|---------------|---------|---------|------------|--------------|-----------------|---------------|----|
|                                                                                            | Configura     | tion    | Users   | Domains    | Integration  | Updates         | Licenses 🔻    | He |
| Product                                                                                    | Updates       | Rule    | Updates | Geolog     | ation Update | es              |               |    |
|                                                                                            |               |         |         |            |              |                 |               |    |
| Currently run                                                                              | ning software | version | : 6.1.0 |            |              |                 |               |    |
| Updates                                                                                    |               |         |         |            |              |                 |               |    |
| Туре                                                                                       |               |         |         |            | Version      | Date            |               | R  |
| Sourcefire Vulnerability And Fingerprint Database Updates 275 Wed Nov 16 16:50:43 UTC 2016 |               |         |         |            |              | 5               |               |    |
| Cisco FTD Patch 6.1.0.1-53 Fri Dec 2 17:36:27 UTC 2016                                     |               |         |         |            |              |                 |               |    |
| Cisco FTD S                                                                                | SP Patch      |         |         |            | 6.1.0.1-53   | Fri Dec 2 17:37 | 7:52 UTC 2016 |    |

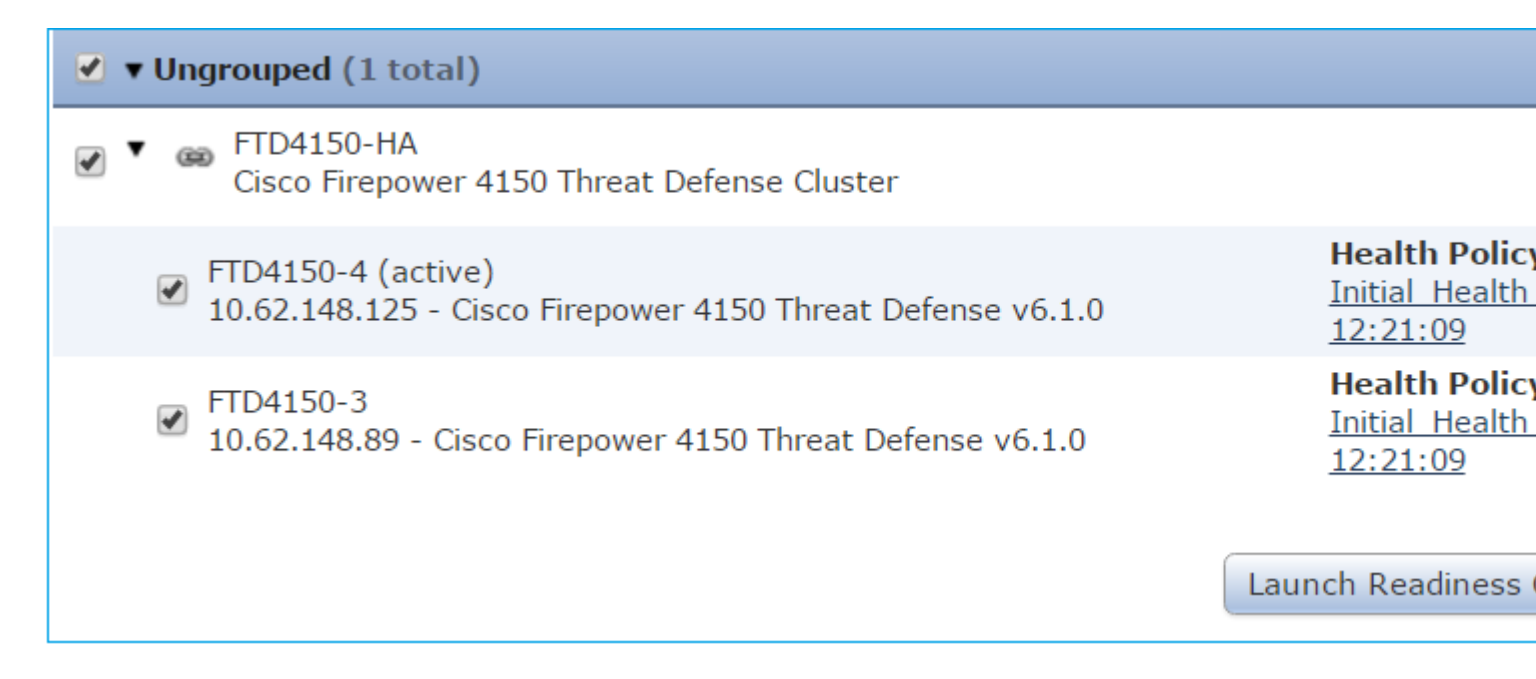

## Primeiro, o FTD Principal/Standby é atualizado:

#### 

O módulo FTD em standby é reinicializado com a nova imagem:

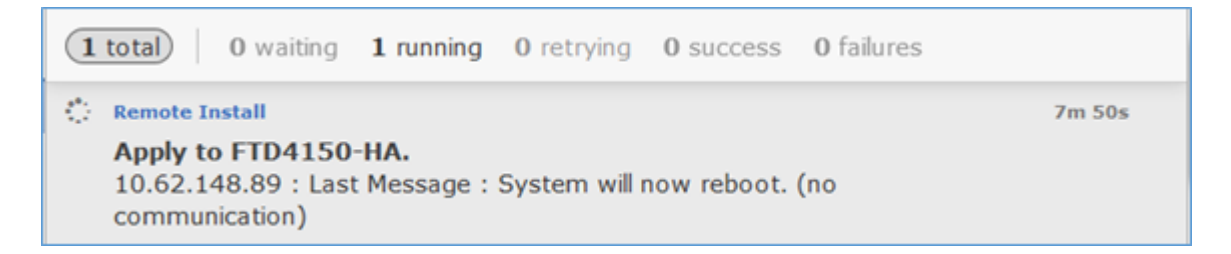

Você pode verificar o status do FTD no modo BootCLI do FXOS:

<#root>
FPR4100-3-A#
connect module 1 console
Firepower-module1>
show services status
Services currently running:
Feature | Instance ID | State | Up Since
ftd | 001\_JAD201200R4WLYCW06 |

#### RUNNING

| :00:00:33

A CLI do FTD secundário/ativo mostra uma mensagem de aviso devido a uma incompatibilidade de versão de software entre os módulos do FTD:

<#root>

O FMC mostra que o dispositivo FTD foi atualizado com êxito:

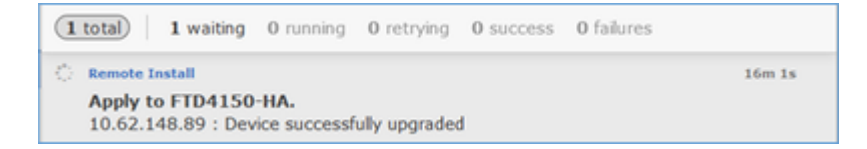

A atualização do segundo módulo FTD inicia-se:

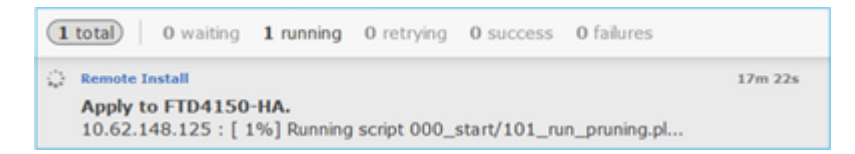

No final do processo, o FTD inicializa com a nova imagem:

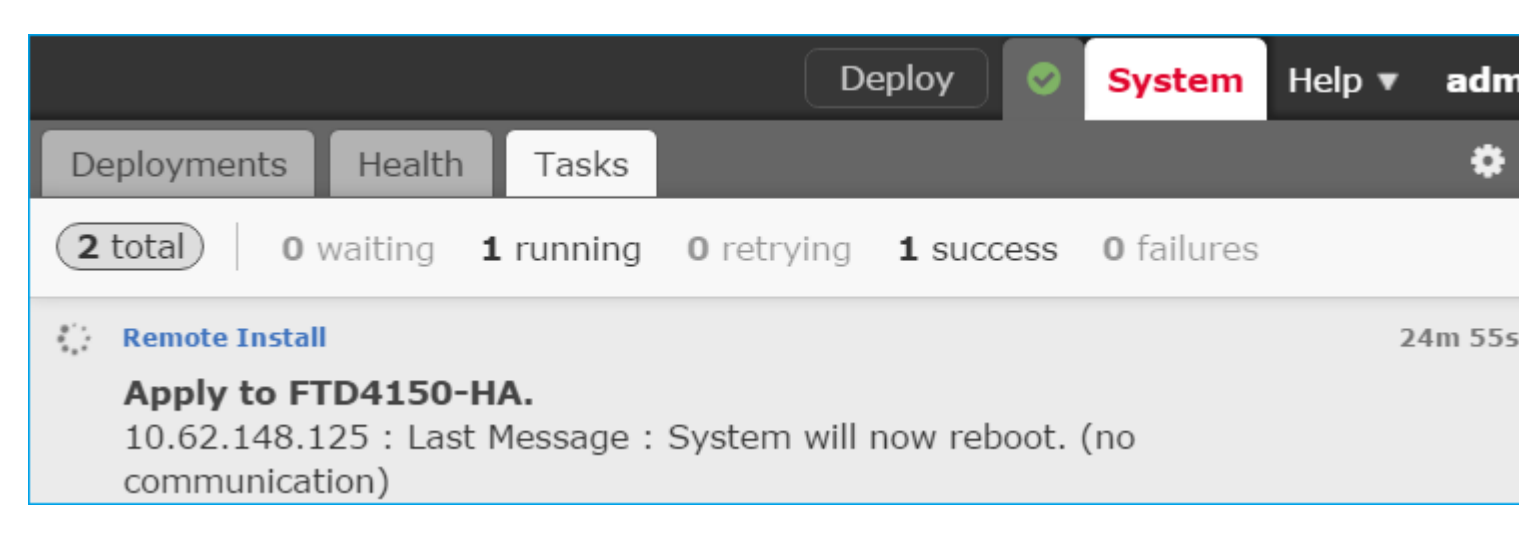

Em segundo plano, o FMC usa o usuário interno **enable\_1**, troca os estados de failover do FTD e remove temporariamente a configuração de failover do FTD:

#### firepower#

show logging

Dec 17 2016 16:40:14: %ASA-5-111008: User 'enable\_1' executed the '

no failover active

' command. Dec 17 2016 16:40:14: %ASA-5-111010: User 'enable\_1', running 'N/A' from IP 0.0.0.0, executed 'no failov Dec 17 2016 16:41:19: %ASA-5-111008: User 'enable\_1' executed the '

clear configure failover

' command. Dec 17 2016 16:41:19: %ASA-5-111010: User 'enable\_1', running 'N/A' from IP 0.0.0.0, executed 'clear cor Dec 17 2016 16:41:19: %ASA-5-111008: User 'enable\_1' executed the 'copy /noconfirm running-config disk0: Dec 17 2016 16:41:19: %ASA-5-111010: User 'enable\_1', running 'N/A' from IP 0.0.0.0, executed 'copy /noc disk0:/modified-config.cfg'

firepower#

Switching to Standby

firepower#

Nesse caso, a atualização do FTD inteiro (ambas as unidades) levou aproximadamente 30 minutos.

### Verificação

Este exemplo mostra a verificação FTD CLI do dispositivo FTD principal:

<#root>

>

```
show high-availability config
```

Failover On Failover unit Primary Failover LAN Interface: FOVER Ethernet1/8 (up) Reconnect timeout 0:00:00 Unit Poll frequency 1 seconds, holdtime 15 seconds Interface Poll frequency 5 seconds, holdtime 25 seconds Interface Policy 1 Monitored Interfaces 3 of 1041 maximum MAC Address Move Notification Interval not set failover replication http

Version: Ours 9.6(2)4, Mate 9.6(2)4

Serial Number: Ours FLM2006EN9U, Mate FLM2006EQFW Last Failover at: 16:40:14 UTC Dec 17 2016

This host: Primary - Active

Active time: 1159 (sec)
slot 0: UCSB-B200-M3-U hw/sw rev (0.0/9.6(2)4) status (Up Sys)
Interface inside (192.168.75.111): Normal (Monitored)
Interface outside (192.168.76.111): Normal (Monitored)

Interface diagnostic (0.0.0.0): Normal (Waiting) slot 1: snort rev (1.0) status (up) slot 2: diskstatus rev (1.0) status (up) Other host: Secondary - Standby Ready Active time: 0 (sec) slot 0: UCSB-B200-M3-U hw/sw rev (0.0/9.6(2)4) status (Up Sys) Interface inside (192.168.75.112): Normal (Monitored) Interface outside (192.168.76.112): Normal (Monitored) Interface diagnostic (0.0.0.0): Normal (Waiting) slot 1: snort rev (1.0) status (up) slot 2: diskstatus rev (1.0) status (up) Stateful Failover Logical Update Statistics Link : FOVER Ethernet1/8 (up) Stateful ObjxmitxerrrcvrerrGeneral680670 . . . >

Este exemplo mostra a verificação de FTD CLI do dispositivo FTD secundário/em standby:

<#root>

>

show high-availability config

Failover On

Failover unit Secondary

Failover LAN Interface: FOVER Ethernet1/8 (up)
Reconnect timeout 0:00:00
Unit Poll frequency 1 seconds, holdtime 15 seconds
Interface Poll frequency 5 seconds, holdtime 25 seconds
Interface Policy 1
Monitored Interfaces 3 of 1041 maximum
MAC Address Move Notification Interval not set
failover replication http
Version: Ours 9.6(2)4, Mate 9.6(2)4
Serial Number: Ours FLM2006EQFW, Mate FLM2006EN9U
Last Failover at: 16:52:43 UTC Dec 17 2016

This host: Secondary - Standby Ready

Active time: 0 (sec)
slot 0: UCSB-B200-M3-U hw/sw rev (0.0/9.6(2)4) status (Up Sys)
Interface inside (192.168.75.112): Normal (Monitored)
Interface outside (192.168.76.112): Normal (Monitored)
Interface diagnostic (0.0.0.0): Normal (Waiting)
slot 1: snort rev (1.0) status (up)
slot 2: diskstatus rev (1.0) status (up)

Other host: Primary - Active

Active time: 1169 (sec)
Interface inside (192.168.75.111): Normal (Monitored)
Interface outside (192.168.76.111): Normal (Monitored)
Interface diagnostic (0.0.0.0): Normal (Waiting)
slot 1: snort rev (1.0) status (up)

|           | slot 2                                                                       | : diskstatu | s rev (1.0) | status (up | ))   |  |  |  |  |  |  |
|-----------|------------------------------------------------------------------------------|-------------|-------------|------------|------|--|--|--|--|--|--|
| Statefu   | Stateful Failover Logical Update Statistics<br>Link : FOVER Ethernet1/8 (up) |             |             |            |      |  |  |  |  |  |  |
|           | Stateful Obj                                                                 | xmit        | xerr        | rcv        | rerr |  |  |  |  |  |  |
|           | General                                                                      | 38          | 0           | 41         | 0    |  |  |  |  |  |  |
| ····<br>> |                                                                              |             |             |            |      |  |  |  |  |  |  |

# Tarefa 8. Implantar uma política no par HA do FTD

Após a conclusão da atualização, você precisa implantar uma política no par HA. Isso é mostrado na interface do usuário do FMC:

|                                                                             |                                                  |       | D      | eploy 📀 | System | Help 🔻 | adm |
|-----------------------------------------------------------------------------|--------------------------------------------------|-------|--------|---------|--------|--------|-----|
| Deployments                                                                 | Health                                           | Tasks |        |         |        |        | ٥   |
| 2 total 0                                                                   | 2 total 0 waiting 0 running 0 retrying 2 success |       |        |         |        |        |     |
| <ul> <li>Remote Instal</li> <li>Apply to FI</li> <li>Please read</li> </ul> |                                                  | 2     | 8m 14s |         |        |        |     |

Implante as políticas:

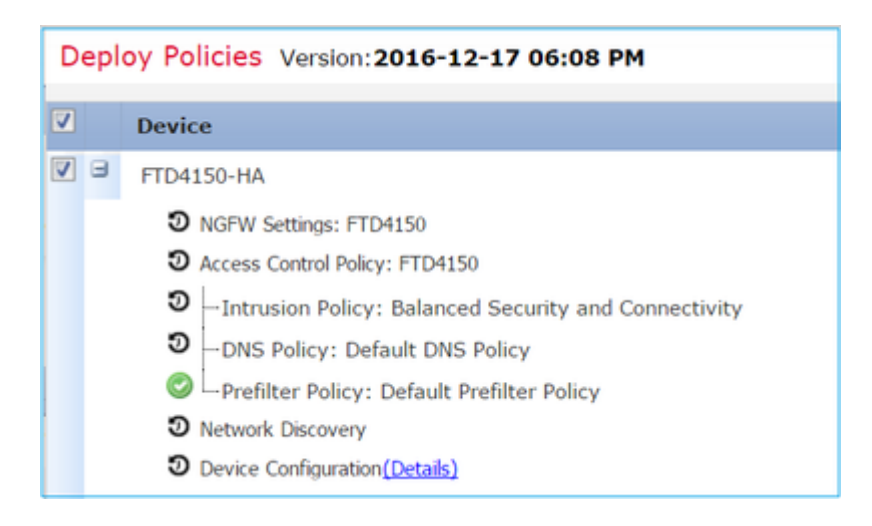

# Verificação

O par HA FTD atualizado, conforme visto na interface do usuário do FMC:

| Overview                                                                                             | Analysis   | Policies                     | Devices                   | Objects        | АМР             |       |  |  |
|----------------------------------------------------------------------------------------------------|------------|------------------------------|---------------------------|----------------|-----------------|-------|--|--|
| Device Mar                                                                                           | nagement   | NAT                          | VPN Qo                    | S Platfori     | m Settings      |       |  |  |
|                                                                                                    |            |                              |                           |                |                 |       |  |  |
| Name                                                                                                 |            |                              |                           |                |                 | Group |  |  |
| 4 🧔 Ungro                                                                                            | uped (1)   |                              |                           |                |                 |       |  |  |
| Gisco Firepower 4150 Threat Defense High Availability                                                |            |                              |                           |                |                 |       |  |  |
| FTD4150-3(Primary, Active)<br>10.62.148.89 - Cisco Firepower 4150 Threat Defense - v6.1.0.1 - routed |            |                              |                           |                |                 |       |  |  |
| © F<br>1                                                                                             | TD4150-4(S | econdary, 9<br>- Cisco Firep | Standby)<br>bower 4150 Th | reat Defense - | v6.1.0.1 - rout | ed    |  |  |

O par HA FTD atualizado como visto na interface do usuário do FCM:

| c | Ove        | erview Interfaces | Logical Devices     | Security Engine | Platform Settings                                                    |                                                                                       |             |
|---|------------|-------------------|---------------------|-----------------|----------------------------------------------------------------------|---------------------------------------------------------------------------------------|-------------|
|   |            |                   |                     |                 |                                                                      |                                                                                       |             |
| 6 | <b>A</b> I | FTD4150-3         | Standalone          | Status: ok      |                                                                      |                                                                                       |             |
|   |            | Application       | Version             | Man             | agement IP                                                           | Gateway                                                                               | Manageme    |
| ( | 3          | FTD               | 6.1.0.1.53          | 10.62           | 2.148.89                                                             | 10.62.148.1                                                                           | Ethernet1/7 |
|   |            | Ports:            |                     |                 | Attributes:                                                          |                                                                                       |             |
|   |            | Data Interfaces:  | Ethernet1/6 Etherne | et1/8           | Cluster Operational S<br>Firepower Managem<br>Management URL<br>UUID | Status : not-applicable<br>ent IP : 10.62.148.89<br>: https://fs4k<br>: 13fbcb60-c378 |             |
|   |            |                   |                     |                 |                                                                      |                                                                                       |             |

# Informações Relacionadas

- <u>Cisco Firepower NGFW</u>
- Suporte Técnico e Documentação Cisco Systems

# Sobre esta tradução

A Cisco traduziu este documento com a ajuda de tecnologias de tradução automática e humana para oferecer conteúdo de suporte aos seus usuários no seu próprio idioma, independentemente da localização.

Observe que mesmo a melhor tradução automática não será tão precisa quanto as realizadas por um tradutor profissional.

A Cisco Systems, Inc. não se responsabiliza pela precisão destas traduções e recomenda que o documento original em inglês (link fornecido) seja sempre consultado.